## Szanowni Państwo,

Drodzy Rodzice, tych, którzy jeszcze tego nie zrobili zapraszamy do aktywowania konta w aplikacji SportsManago, aby być na bieżąco z wszelkimi informacjami oraz bezproblemowo i szybko przekazywać nam informacje o nieobecnościach oraz odrabianych zajęciach.

## Jak to zrobić?

Jeżeli jeszcze nie aktywowałaś/eś swojego konta to należy zrobić to wchodząc na stronę

## https://sportsmanago.pl/parent-activate

Po wpisaniu swojego maila (który został podany podczas rejestracji uczestnika) i kliknięciu "wyślij" dostępy zostaną wysłane na podanego maila wraz z linkiem aktywacyjnym i danymi do logowania. Po kliknięciu w link aktywacyjny konto jest gotowe do użytkowania i można się zalogować. Oczywiście po logowaniu można zmienić hasło na własne :)

\*Jak aktywować konto w SportsManago? Filmik pomocniczy

https://www.youtube.com/watch?v=I\_\_9U9uioXM

# ZGŁASZANIE NIEOBECNOŚCI I ODRABIANIA ZAJĘĆ

Poniżej przedstawiamy instrukcję jak poprawnie zgłosić nieobecność, a następnie wybrać termin odrabiania zajęć.

Od dnia 1.03.2024 taki proces będzie wymagany celem odrobienia nieobecności. Jest to niezbędne do tego abyśmy mogli dobrać odpowiednią ilość trenerów do uczestników zachowując przy tym najlepszą jakość oferowanych przez nas treningów.

1/ Celem zgłoszenia nieobecności wchodzimy w zakładkę "Nieobecności i odrabianie" po lewej stronie profilu.

#### UWAGA!

\* Nieobecność zgłaszamy ZAWSZE PRZED zajęciami. Po zajęciach system nie pozwoli już zgłosić nieobecności.

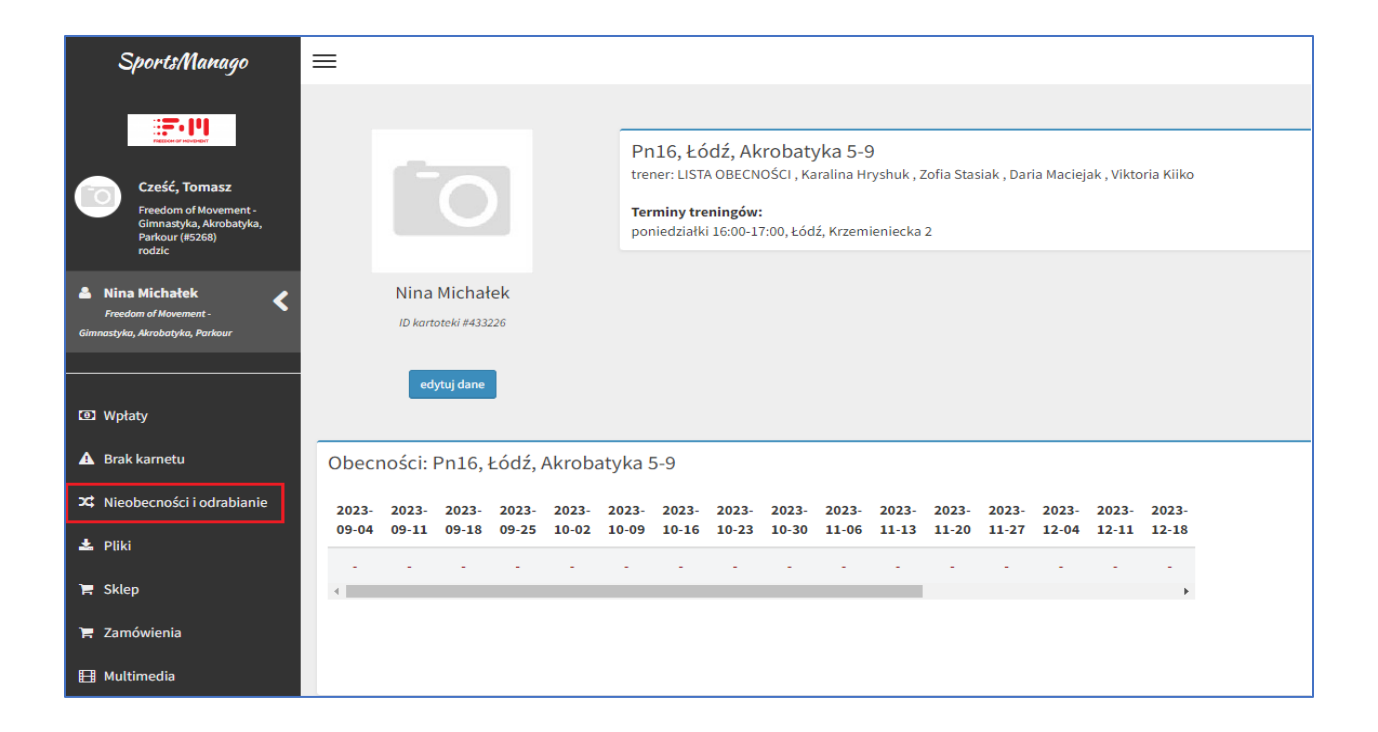

2/ Wybieramy pole "Zgłoś nieobecność".

|                        | Zgłoś nieobecność Zgłoś odrabianie zajęć |
|------------------------|------------------------------------------|
| Zgłoszone nieobecności |                                          |
| Trening                | Przeniesiony na                          |
|                        |                                          |
|                        |                                          |

3/ W kroku 1 zaznaczamy odpowiednią datę oraz trening.

| Krok 1<br>Wybierz trening        |                 | Krok 2<br>Potwierdź dane |     | Gotowe | ok 3 |                       |
|----------------------------------|-----------------|--------------------------|-----|--------|------|-----------------------|
| Wybierz trening                  | Wybierz trening |                          |     |        |      | miesiąc tydzień dzień |
| Pon                              | Wto             | Śro                      | Czw | Pią    | Sob  | Nie                   |
| 29                               |                 |                          | 1   | 2      | 2    | 4                     |
| 5                                | 6               | 7                        | 8   | 5      | 0 10 | 11                    |
| 12<br>16:00 Pn16, Łódź, Akrobaty | 13              | 14                       | 15  | 16     | 5 17 | - 18                  |

4/W kroku 2 potwierdzamy nasz wybór.

| Krok 2            |                         |  |
|-------------------|-------------------------|--|
| Potwierdź dane    |                         |  |
| 2024.02           | 1210.00                 |  |
| 2024-02           | 2-12 16:00              |  |
| Pn16, Łódź, Ak    | robatyka 5-9            |  |
| poziom: podstawow |                         |  |
|                   |                         |  |
|                   | Potwierdzam nieobecność |  |

5/ Gotowe, nieobecność została zgłoszona.

| Krok 2                                                                      | Krok 3  |
|-----------------------------------------------------------------------------|---------|
| Potwierdź dane                                                              | Gatowe! |
| <b>2024-02-12 16:00</b><br>Pn16, Łódź, Akrobatyka 5-9<br>poziom: podstawowy |         |

6/ W celu wybraniu terminu odrabiania zajęć wchodzimy ponownie w zakładkę "Nieobecności i odrabianie". Zgłoszona przez nas nieobecność powinna być od razu widoczna na liście.

| Zgłoś                                                   | nieobecność Zgłoś odrabianie zajęć |                      |
|---------------------------------------------------------|------------------------------------|----------------------|
| Zgłoszone nieobecności                                  |                                    |                      |
| Trening                                                 | Przeniesiony na                    |                      |
| <b>2024-02-12 16:00</b> - Pn16, Łódź, Akrobatyka 5-9 () | 25 wybierz termin                  | 🛪 anuluj nieobecność |
|                                                         |                                    |                      |
|                                                         |                                    |                      |
| Załoszona pisabosności                                  |                                    |                      |
| zgioszone meobechosci                                   |                                    |                      |
|                                                         |                                    |                      |
| Trening                                                 |                                    |                      |
|                                                         |                                    |                      |
| 2024-02-12 16:00 - Ph16, Łodz, Akrobatyka 5-9 ()        |                                    |                      |
|                                                         |                                    |                      |
|                                                         |                                    |                      |

7/ Klikamy zielone pole "wybierz termin" i wybieramy trening odróbki zajęć.

# UWAGA!

\* Zajęcia można odrabiać tylko i wyłącznie w tej samej grupie wiekowej.

\*\* Zajęcia godzinne odrabiamy podczas zajęć godzinnych, a zajęcią półtoragodzinne podczas zajęć półtoragodzinnych

| Krok 1<br>Wybierz odrabiany trening | <b>Kr</b><br><sub>Wybie</sub>          | <b>ok 2</b><br>rz termin i grupę odróbki                                                                                                    | Krok 3<br>Potwierdź dane                                                                                                    |
|-------------------------------------|----------------------------------------|----------------------------------------------------------------------------------------------------|----------------------------------------------------------------------------------------------------|
| Wybierz termin i grupę odro         | óbki zajęć                             |                                                                                                    |                                                                                                    |
|                                     | W                                      | szystkie grupy                                                                                                    | ← wszystkie poz                                                                                                    |
| dzisiaj                             |                                        |                                                                                                    | Luty 2024                                                                                                    |
| Pon                                 | Wto                                    | Śro                                                                                                    | Czw                                                                                                    |
| 29                                  |                                        | 31                                                                                                    | 1                                                                                                    |
| 5                                   | 6                                      | 7                                                                                                    | 8                                                                                                    |
|                                     | <b>18:00</b> Wt19, Łódź, Akrobatyka 9+ | 16:00 Sr15, Łódź, cimnastyka 5-9   17:00 Sr17, Łódź, Akrobatyka / Parkour, rodzice + dzieci   18:00 Śr18, Łódź, Akrobatyka 8+   19:30 Śr19:30, Łódź, Parkour 9+   20:30 Śr20:30, Łódź, Akrobatyka 16+ | 16:00 Czw15, Łódź, Akrobatyka 5-9<br>17:00 Czw17, Łódź, Parkour 5-9<br>18:00 Czw18, Łódź, FoM 9+<br>19:00 Czw19, Łódź, Akrobatyka 9+ |

8/ Po wybraniu jednostki treningowej ssytem poprosi nas o zweryfikowanie i potwierdzenie naszego wyboru.

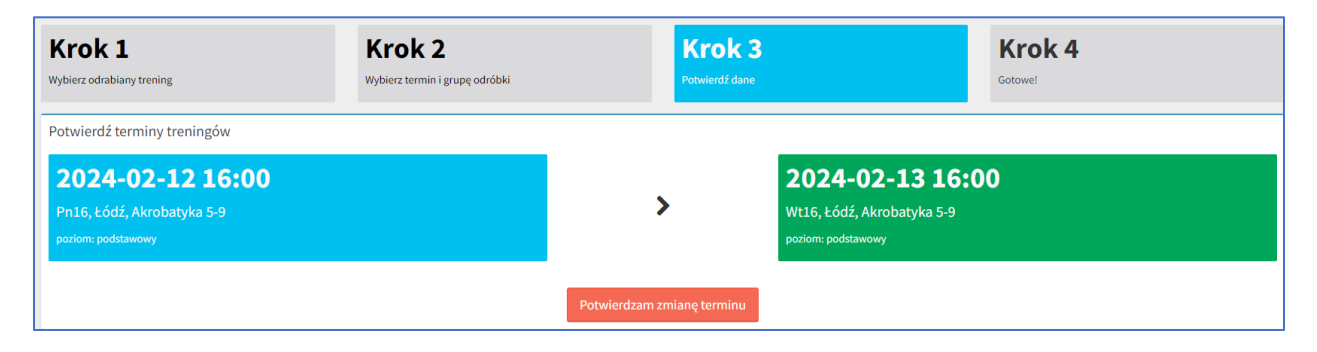

9/ Gotowe, termin oraz trening odróbkowy został wybrany!

| Krok 1<br>Wybierz odrabiany trening | Krok 2<br>Wybierz termin i grupę odróbki |              | Krok 3<br>Potwierdź dane |                            | Krok 4<br>Gotowe! |
|-------------------------------------|------------------------------------------|--------------|--------------------------|----------------------------|-------------------|
| Zgłoszono odrabianie zajęć          |                                          |              |                          |                            |                   |
| 2024-02-12 16:00                    |                                          | _            |                          | 2024-02-12 16:0            | 0                 |
| Pn16, Łódź, Akrobatyka 5-9          |                                          | $\checkmark$ | 5                        | Pn16, Łódź, Akrobatyka 5-9 |                   |
| poziom: podstawowy                  |                                          |              |                          | poziom: podstawowy         |                   |

Możemy to sprawdzić wchodząc ponownie w zakładkę "Nieobecności i odrabianie".

| Zgłoś nieobecność Zgłoś odrabianie zajęć                |                                                                                                    |                                                              |  |
|---------------------------------------------------------|----------------------------------------------------------------------------------------------------|--------------------------------------------------------------|--|
| Zgłoszone nieobecności                                  |                                                                                                    |                                                              |  |
| Trening                                                 | Przeniesiony na                                                                                               |                                                              |  |
| <b>2024-02-12 16:00</b> - Pn16, Łódź, Akrobatyka 5-9 () | <b>2024-02-13 16:00</b> - Wt16, Łódź, Akrobatyka 5-9<br>trener: LISTA OBECNOŚCI<br>( , Łódź, Krzemieniecka 2) | 🗙 anuluj 🤘 🛪 anuluj wyble't treningu 🛛 🛪 anuluj nieobecność. |  |

| Zgłoszone nieobecności                                  |                                                                                                    |
|---------------------------------------------------------|----------------------------------------------------------------------------------------------------|
| Trening                                                 | Przeniesiony na                                                                                               |
| <b>2024-02-12 16:00</b> - Pn16, Łódź, Akrobatyka 5-9 () | <b>2024-02-13 16:00</b> - Wt16, Łódź, Akrobatyka 5-9<br>trener: LISTA OBECNOŚCI<br>( , Łódź, Krzemieniecka 2) |

W razie jakicholwiek pytań pozostajemy do Państwa dyspozycji.

Pozdrawiamy,

FoM Team